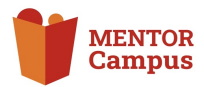

# Anlegen eines Kurses auf dem MENTOR Campus

Wie kann ich einen neuen Kurs anlegen?

## Schritt-für-Schritt Anleitung

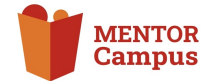

**! Wichtig:** Nicht jedes Mitglied hat die benötigten Rechte, um einen neuen Kurs anzulegen. Informiere dich also im Vorfeld und wende dich ggf. an die betreffende Stelle, um dir Hilfe zu holen und eine Freigabe zu erhalten.

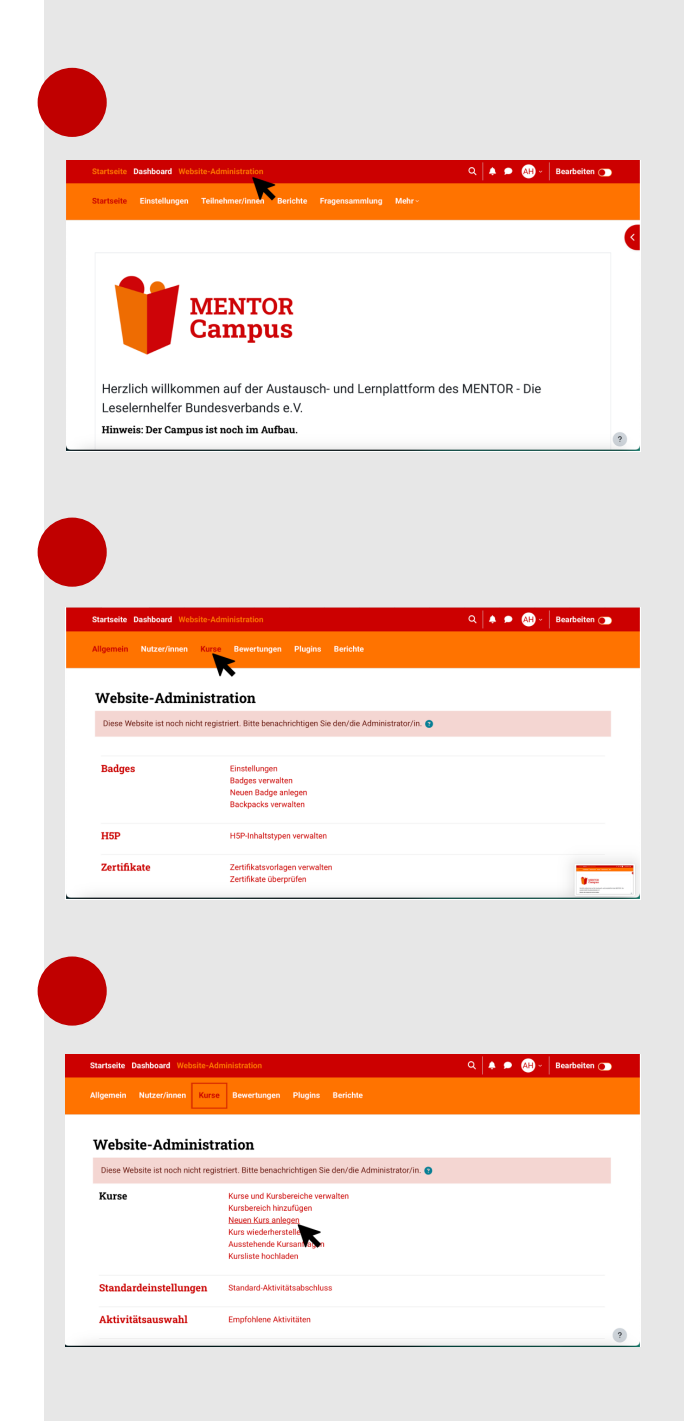

1.

Klicke im Bereich der roten Leiste ganz oben auf der Seite auf die Schrift "Website-Administration".

2.

Klicke dann im Bereich der orangenen Leiste darunter auf die Schrift "Kurse".

3.

Gehe nun in dem sich geöffneten Bereich unter "Kurse" auf die dritte Auswahl "Neuen Kurs anlegen".

# Schritt-für-Schritt Anleitung

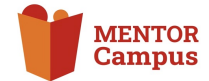

| Startseite Dashboard We                                                                                                    | bsite-Admir                                                                                                    | istration                                                                                                    |              | · · · · · · · · · · · · · · · · · · · | Bearbeiten                                                                                                    |
|----------------------------------------------------------------------------------------------------|----------------------------------------------------------------------------------------------------|----------------------------------------------------------------------------------------------------|--------------|---------------------------------------|----------------------------------------------------------------------------------------------------|
| Kursbereich Einstellung                                                                                                    | en Papier                                                                                                    | korb Kursliste hochladen                                                                                                    | Mehr×        |                                       |                                                                                                    |
| Kurse / Weiterbildung / K                                                                                                    | urse und Kur                                                                                                    | sbereiche verwalten / Neuen                                                                                                    | Kurs anlegen |                                       |                                                                                                    |
| Weiterbildung                                                                                                    | ſ                                                                                                    |                                                                                                    |              |                                       |                                                                                                    |
| Neuen Kurs ar                                                                                                    | ılegen                                                                                                    |                                                                                                    |              |                                       |                                                                                                    |
| Allgemeines                                                                                                    |                                                                                                    |                                                                                                    |              |                                       | Alles aufklapp                                                                                                  |
| Vollständiger Kursname                                                                                                    | 00                                                                                                    | Test-Kurs                                                                                                    |              |                                       |                                                                                                    |
| Kurzer Kursname                                                                                                    |                                                                                                    | тк                                                                                                    | ר            | K                                     |                                                                                                    |
| Munchessisk                                                                                                    |                                                                                                    |                                                                                                    | K            | ••                                    |                                                                                                    |
| Kursbereich                                                                                                    |                                                                                                    | × Weiterbildung                                                                                                    |              |                                       |                                                                                                    |
|                                                                                                    |                                                                                                    | Suchen                                                                                                    |              |                                       |                                                                                                    |
|                                                                                                    |                                                                                                    |                                                                                                    |              |                                       |                                                                                                    |
| Kurssichtbarkeit                                                                                                    | e                                                                                                    | Anzeigen *                                                                                                    |              |                                       |                                                                                                    |
| Kurssichtbarkeit                                                                                                    | Θ                                                                                                    | Anzeigen +                                                                                                    |              |                                       |                                                                                                    |
| Kurssichtbarkeit                                                                                                    | • bsite-Admir                                                                                                    | Anzeigen +                                                                                                    |              | ९ 🔺 🗭                                 | الله المعالمة المعالمة المعالمة المعالمة المعالمة المعالمة المعالمة المعالمة المعالمة المعالمة المعالمة المعالم |
| Kursichtbarkeit<br>Kursichtbarkeit<br>Kursicht Dashboard Wo<br>Gurtbereich Einstellung                                                                                                    | en Papier                                                                                                    | Anzeigen *                                                                                                    | Mater -      | ۹ 🔺 ۵                                 | 🙌 - 🛛 Bearbeiten                                                                                                |
| Kursichtbarkeit                                                                                                    | <ul> <li>bsite-Admir</li> <li>en Papier</li> <li>en Papier</li> </ul>                                                                                                    | hazagen 1                                                                                                    | Mdw -        | ۹ 🔺 ۹                                 | 🕞 - 🛛 Bearbeiten                                                                                                |
| Kurssichtbarkeit                                                                                                    | e L<br>beite-Admin<br>en Papier                                                                                                    | Intration<br>Kors Kursinte Nochladen<br>Suchen                                                                                                    | Meter -      | Q 🔺 🖻                                 | 🕞 - 🛛 Bearbeiten                                                                                                |
| Kurssichtbarket<br>Intenie Dasboard We<br>Gosbereich Einstellung<br>Kursbereich                                                                                                    | <ul> <li>bite-Admin</li> <li>Papier</li> <li>Papier</li> <li>Papier</li> </ul>                                                                                                    | Istration<br>Korb Kursiste hotkleden<br>* Weiterbildung                                                                                                    | Mdw -        | Q   ♠ ●                               | 🐠 - 🛛 Bearbeiten                                                                                                |
| Kurssichtbarket<br>20 tanie Dashboard We<br>Carabereich Enstellung<br>Kursbereich<br>Kurssichtbarket<br>Kursberin                                                                                                    | <ul> <li>bsite-Admir</li> <li>Papier</li> <li>P</li> <li>P</li> <l< td=""><td>Istration<br/>Kord Kurslinte hotbladen<br/>Weiterbildung<br/>11 Lesentunde<br/>11 Lesentunde</td><td>Metr -</td><td>Q   ♠ ●</td><td>🕲 - 🛛 Beschetten</td></l<></ul> | Istration<br>Kord Kurslinte hotbladen<br>Weiterbildung<br>11 Lesentunde<br>11 Lesentunde                                                                                                    | Metr -       | Q   ♠ ●                               | 🕲 - 🛛 Beschetten                                                                                                |
| Kurssichtbarkeit<br>Ronselle Dasboard We<br>Kursbereich Einstellunge<br>Kursbereich<br>Kursbereich                                                                                                    | en Papier                                                                                                    | Intration Intration Weekenbildung Intration Interesting Interesting Interestin | Mdw -        | Q   ♠ ●                               | Bearbeiten                                                                                                    |
| Kursichtbarket<br>Dashbaard We<br>Gardanein Dashbaard We<br>Kursichtbarkeit<br>Kursichtbarkeit<br>Kursbeginn<br>Kursede                                                                                                    | en Papier                                                                                                    | Anzeigen 1<br>Anzeigen 1<br>Kartation<br>Weiterbildung<br>1.1 Lesestunde<br>Men MDTGP-Veren / ME<br>Men MDTGP-Veren / ME                                                                                                    |              | Q 🔺 🕈                                 | Beschäften                                                                                                    |
| Kurssichtseket<br>Entselle Dasbeerd We<br>Kursbereich<br>Kursbereich<br>Kursbeginn<br>Kursbeginn<br>Kursteg                                                                                                    | e beite-Admir<br>en Papier<br>e e                                                                                                    | Intration Ket Waterbildung Stochen Ket Manuel Kennen Stochen Ket Manuel Kennen Kennen Kennen Kennen Kennen Kennen Kennen Kennen                                                                                                    | May -        | Q 🔺 🕈                                 | Bestellan                                                                                                    |
| Kurssichtbarkeit Costellung Kursbereich Kursbereich Ku | bolte Admin<br>en Papiere                                                                                                    | Istration Korb Kursiste hockladen Weterbildung III Lesetunde Mein MMTTG Veren / MEI Mein MMTTG Veren / MEI Mein MMTTG Veren / MEI Mein MMTTG Veren / MEI Mein MMTTG Veren / MEI Mein MMTTG Veren / MEI Mein MMTTG Veren / MEI                                                                                                    | Mdw -        |                                       | Bestellen                                                                                                    |

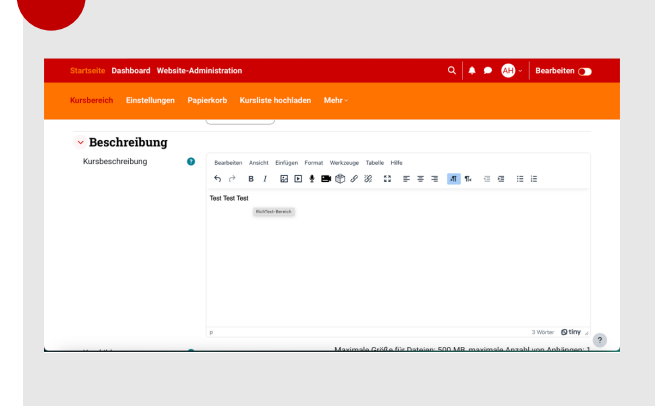

### 4.

In dem sich neu geöffneten Bereich füllst du nun alle vorgegebenen Felder aus (Felder mit einem roten Ausrufezeichen sind Pflichtfelder!).

Gib deinem Kurs einen Namen und überlege dir einen Kurznamen.

### 5.

Dann entscheide, in welchem Bereich dein Kurs eingefügt werden soll. Klicke dafür auf den schwarzen Pfeil im Bereich der "Suchen"-Leiste. Dadurch öffnen sich alle möglichen Bereiche des Campus. Wähle hier den gewünschten aus.

### 6.

Du kannst deinem Kurs anschließend eine Beschreibung beifügen...

# Schritt-für-Schritt Anleitung

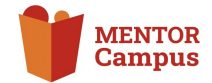

# <complex-block><complex-block><complex-block><complex-block><complex-block>

### 7.

...und ein Kursbild hochladen.

8.

Zum Schluss können ggf. weitere Einstellungen bearbeitet werden.

Dann musst du nur noch auf den roten Button "Speichern und anzeigen".

### Dein neuer Kurs ist angelegt!

→ Willst du Änderungen am Kurs oder anderen Bereichen deiner Kurse vornehmen, so gehe denselben Weg wie zu Beginn beschrieben und wähle dann unter "Kurse" eine andere Möglichkeit aus – passend zu deinem Bearbeitungswunsch.